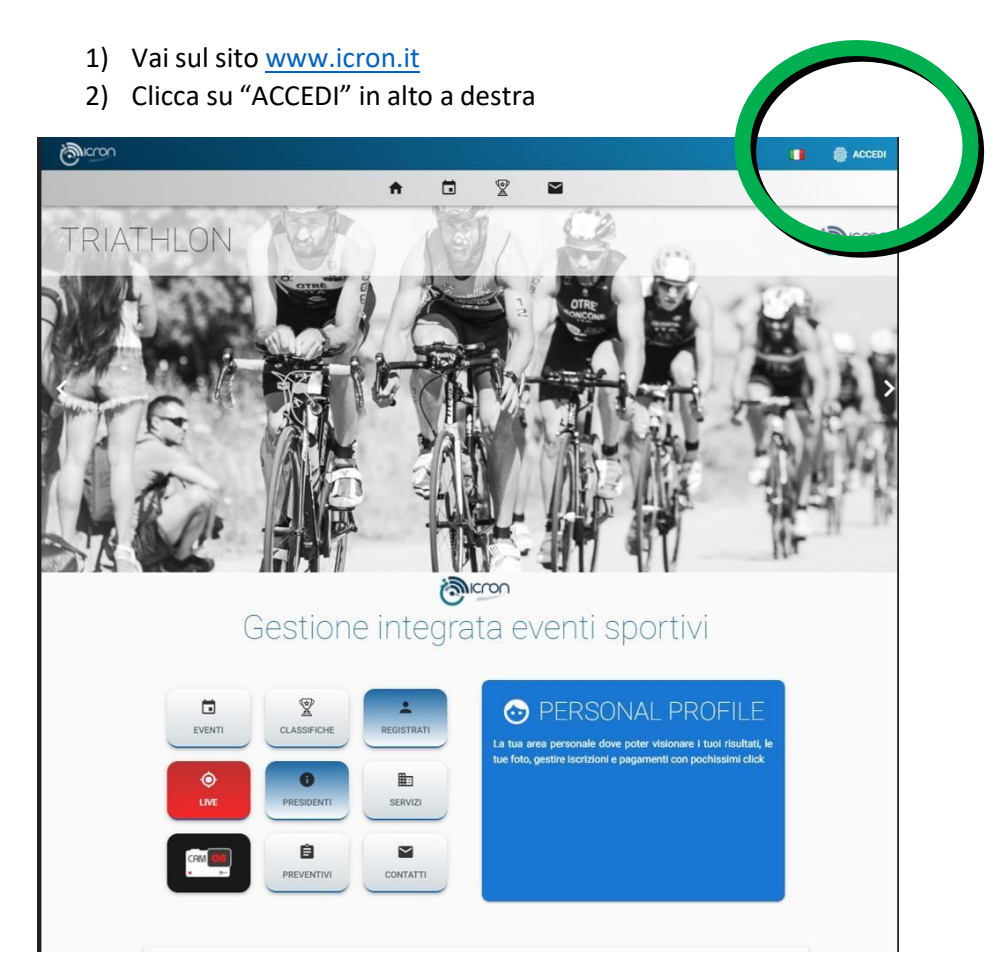

3) Nella schermata che appare, clicca su REGISTRATI ORA

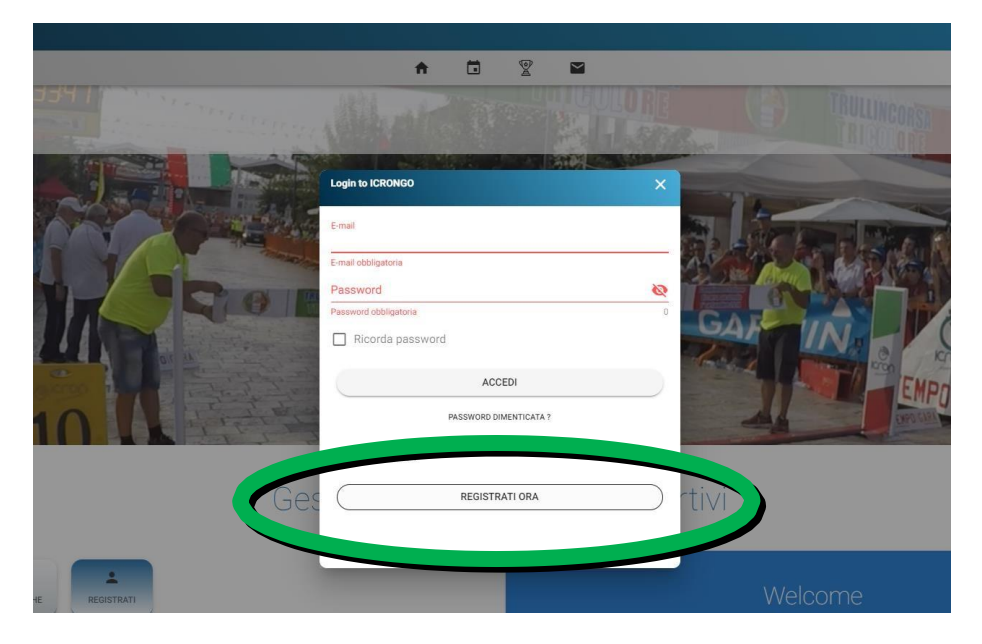

| D MED                                                          |                                                                                                    |
|----------------------------------------------------------------|----------------------------------------------------------------------------------------------------|
| 12/2019 ©                                                      | C'IEI "P                                                                                                    |
| REGISTRA                                                       | ZIONE PROFILO                                                                                                    |
| I Bernenuto to ICRONGO/                                        |                                                                                                    |
| Per registrarsi alla piattaforma è necessano essere maggiorenr | ve disporre di uniernali personale e codice fiscale                                                                                              |
| O Dati anagrafici                                              | CONTATT                                                                                                    |
| O ben andgroner                                                | - contain                                                                                                    |
| Nomer                                                          | Email*                                                                                                    |
| Cognome*                                                       | Ripel email*                                                                                                    |
| Nazionalità                                                    | Tabletonet                                                                                                    |
| Italiana      Straniera                                        | A part of parts                                                                                                    |
| Codice Sucale*                                                 | per accedere                                                                                                    |
| County record                                                  | Password*                                                                                                    |
| Data di Nascita (culcolula dui codice fiscale)                 | Ripeti password*                                                                                                    |
| Città di nescita (calcolata dal codice fiscale)                |                                                                                                    |
|                                                                |                                                                                                    |
| ALTRI DATI                                                     |                                                                                                    |
| Dati utilizzati per emettere eventuali ricevute di iscrizione  | Le preferenze satanno utilizzate per miglionare l'usabilità del<br>portale o per precompilare i moduli di isorizione alle<br>manifestazioni      |
| Inditizzo*                                                     |                                                                                                    |
| Città di residenza*                                            | Taglia                                                                                                    |
| Cap*                                                           | Sport principale +                                                                                                    |
|                                                                |                                                                                                    |
| i 🖆 Da                                                         | ti consenso                                                                                                    |
|                                                                |                                                                                                    |
| A Registrandoti accetti i Termini e Condizioni del             | Ho letto ed accetto i termini e le condizioni del                                                                                                |
| Privacy                                                        |                                                                                                    |
| Privacy Policy     Termine e Condizion     Cockie policy       | Ho letto ed accetto l'informativa sulla privacy                                                                                                  |
|                                                                | Acconsento alla comunicazione dei miei dati<br>verso tetzi per promozione/vendita prodotti e<br>servizi anche individuati tramite il mio profilo |
|                                                                | Acconteento al trattamento per finalità di                                                                                                    |

4) Compila tutta la scheda con i tuoi dati e concludi cliccando su PROCEDI CON LA REGISTRAZIONE

5) Comparirà la schermata di Conferma creazione profilo

|                                                             | - Spo                                                                                                    | ort principale       |                                                  |
|-------------------------------------------------------------|----------------------------------------------------------------------------------------------------|----------------------|--------------------------------------------------|
|                                                             |                                                                                                    |                      |                                                  |
|                                                             | CONFERMA CREAZIONE PROFILO                                                                                                    |                      |                                                  |
|                                                             | <li>Image: A start of the start of the start</li> |                      |                                                  |
| lizioni del servizio e dichiari di aver letto l'informativa | Complimenti, il tuo profilo è                                                                                                    | registrato.          | i e le condizioni del servizio                   |
|                                                             | Per entrare nel profilo clicca su ACC                                                                                                    | EDI in alto a destra | ativa sulla privacy                              |
|                                                             | _                                                                                                    |                      | zione dei miei dati verso terzi per pro<br>ofilo |
|                                                             | СНІИДІ                                                                                                    |                      | per finalità di marketing e per la rice          |
|                                                             |                                                                                                    |                      |                                                  |
|                                                             |                                                                                                    |                      |                                                  |

6) Torna su pulsante ACCEDI in alto a destra e inserisci la tua email e la password scelta precedentemente, clicca su ACCEDI

| Login to ICRONGO               | ×     |
|--------------------------------|-------|
| E-mail<br>mariorossi@gmail.com | ×     |
| Password                       | •     |
| Ricorda password               | 12    |
| ACCEDI                         |       |
| Non sei registrato ?           | R     |
| REGISTRATI ORA                 |       |
|                                | rtivi |

7) Ti troverai di fronte questa schermata: clicca su EVENTI

| Ĥ                                                                                                    |       | g ¥     | ō =              | ∞ .         | €             | [→   |
|----------------------------------------------------------------------------------------------------|-------|---------|------------------|-------------|---------------|------|
| a a far a far a fa |       | Ċ       | Bicro            | n           |               | A.   |
| TRULLINCOR                                                                                                    | SA C  | номе    | EVENTI           | ASSIFICHE   |               | 1    |
| The state of the state of the s | 3     |         | ALITA' del PROFI |             | INCOR<br>OLOR | SA D |
|                                                                                                    | A CAR | TESSERE | NOTIFICHE        | CERTIFICATI |               |      |
|                                                                                                    |       |         |                  | СНІР        |               |      |
|                                                                                                    |       |         | AN               |             | e kror        |      |

8) Nella barra di ricerca scrivi "PEDAGNALONGA"

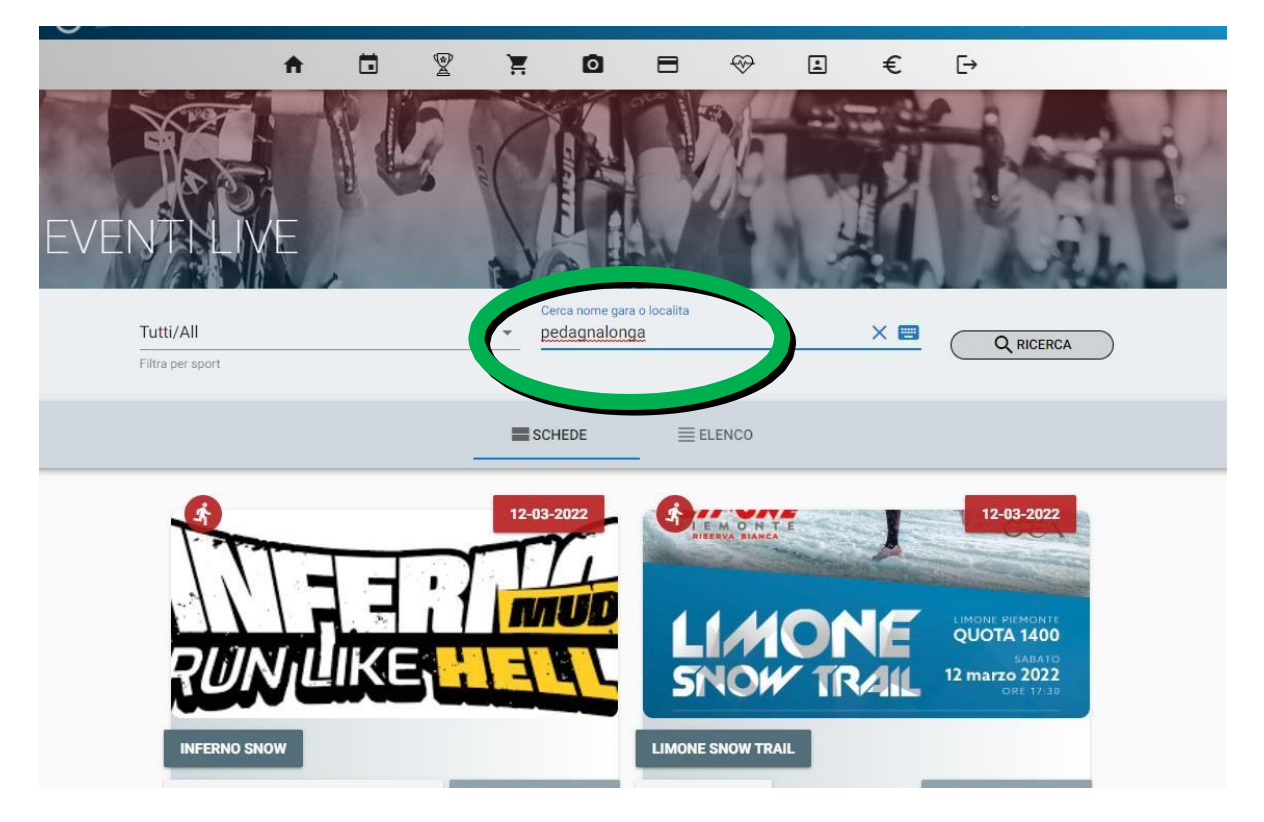

9) Scegli a quale dei tre eventi vuoi partecipare: 21Km, 12Km o passeggiata

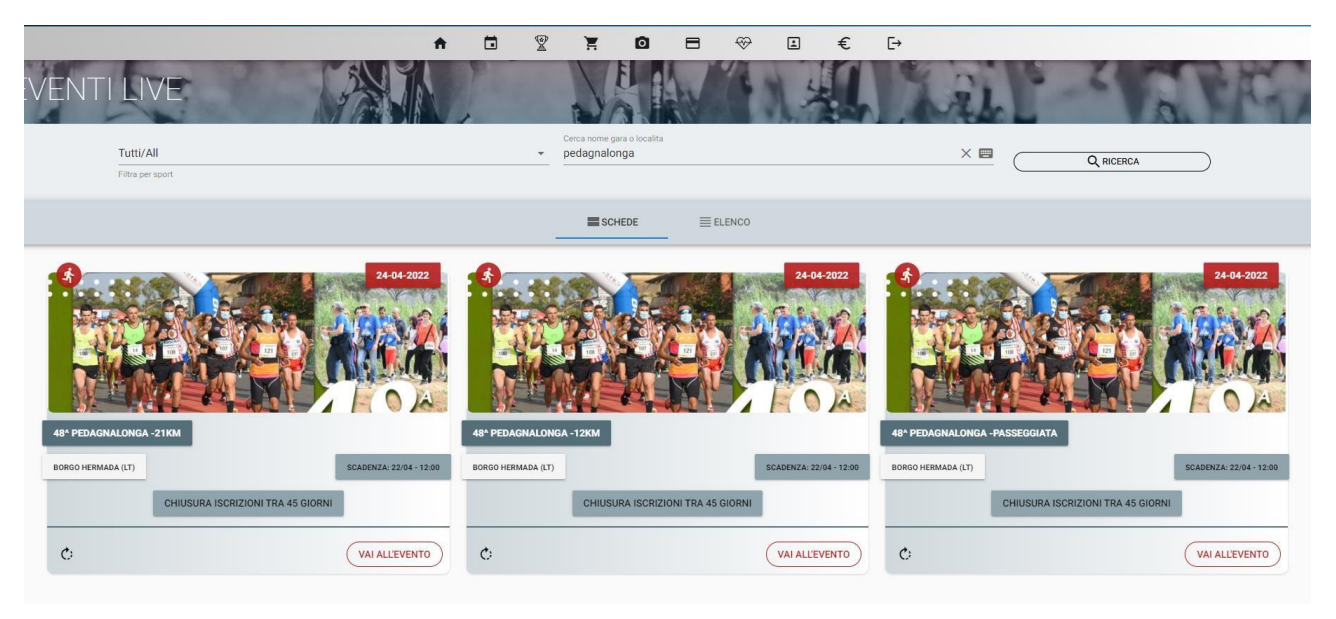

10) All'interno della pagina dell'evento clicca su ISCRIVITI

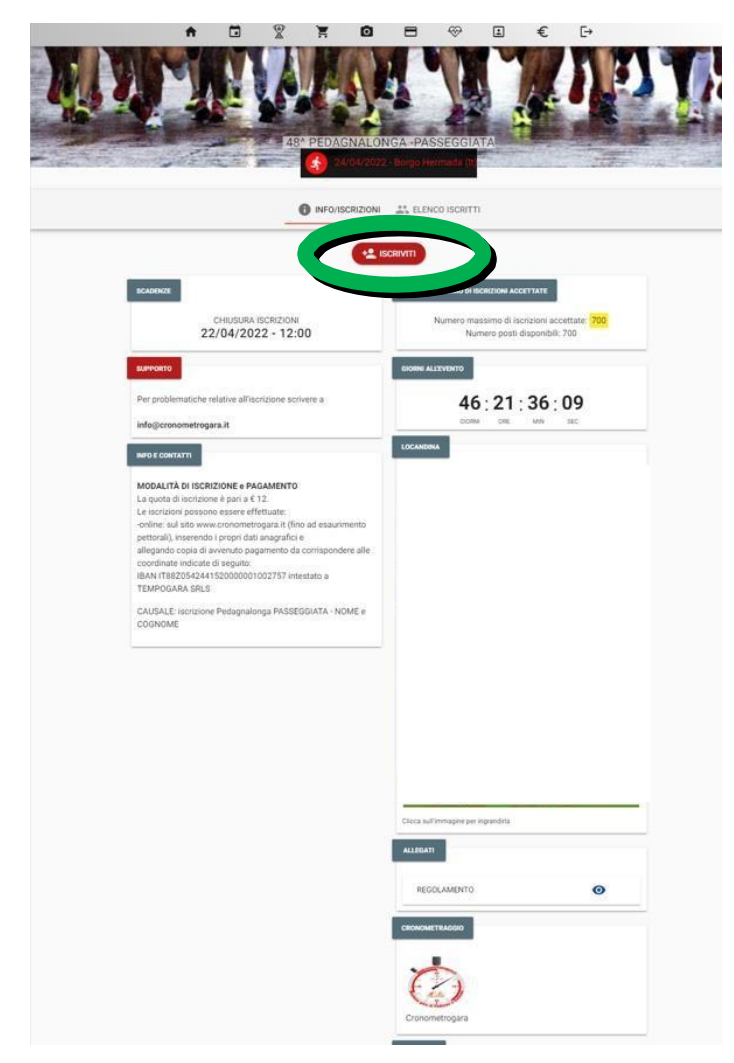

## 11) Conferma i tuoi dati

|                                                        | f                    |                                   | ¥    | F.       | 0          |            | ₩         | <u>ن</u> ا | €         | L→           |                |          |         |            |          |    |
|--------------------------------------------------------|----------------------|-----------------------------------|------|----------|------------|------------|-----------|------------|-----------|--------------|----------------|----------|---------|------------|----------|----|
| And I wanted to a state                                |                      | Same of the local division of the |      |          |            |            |           |            |           | 1 1 A A      |                |          | -       | (The state |          |    |
|                                                        | and all all an other | and the second                    | 48   | B* PEDAO | GNALONO    | GA -PASS   | EGGIAT    | TA         | 12002     | - starter at | 1200           |          | anter.  | 111120     | 1.7142   |    |
| States and the states of the states                    | State State          | and the second                    | 1000 | 24       | /04/2022 - | Borgo Herm | nada (It) |            |           |              | No. Topologica | 1. H. M. | and and | 2,22,45,14 | Surger . | 90 |
|                                                        |                      |                                   |      | WICL     | JULU DI I  | ISCRIZIO   |           |            |           |              |                |          |         |            |          |    |
|                                                        |                      |                                   |      |          |            |            |           |            |           |              |                |          |         |            |          |    |
|                                                        | _                    |                                   |      |          |            | Seleziona  | la gara   |            |           |              |                |          |         |            |          |    |
|                                                        |                      |                                   |      |          |            | O NON_     | COMPETI   | ITIVA      |           |              |                |          |         |            |          |    |
| 16/08/1957                                             |                      |                                   |      |          |            | DIVISIONES | SELEZIONA | ATA: NON_O | OMPETITIN | A            |                |          |         |            |          |    |
| Solozione la tensora dal tuo profileo solozione LIREP. | 2                    |                                   |      |          |            |            |           |            |           |              |                |          |         |            |          |    |
| <ul> <li>LIBERO</li> </ul>                             | ,<br>,               |                                   |      |          |            |            |           |            |           |              |                |          |         |            |          |    |
| TESSERA SELEZIONATA- LIBERO                            |                      |                                   |      |          |            |            |           |            |           |              |                |          |         |            |          |    |
|                                                        |                      |                                   |      |          |            |            |           |            |           |              |                |          |         |            |          |    |
| Informazioni aggiuntive                                |                      |                                   |      |          |            |            |           |            |           |              |                |          |         |            |          |    |
| Note                                                   |                      |                                   |      |          |            |            |           |            |           | _            | _              |          | _       |            |          |    |
|                                                        |                      |                                   |      |          |            |            |           |            |           |              |                |          |         |            |          | J  |
| He latte ad accette i termini e la condizioni del co   |                      |                                   |      |          |            |            |           |            |           |              |                |          |         |            |          |    |
|                                                        | 111/210              |                                   |      |          |            |            |           |            |           |              |                |          |         |            |          |    |
| Ho letto ed accetto l'informativa sulla privacy        |                      |                                   |      |          |            |            |           |            |           |              |                |          |         |            |          |    |
|                                                        |                      |                                   |      |          |            |            |           |            |           |              |                |          | _//     |            |          |    |
| (S ANNULLA                                             |                      |                                   |      |          |            |            |           |            |           |              |                |          |         | ~ 0        | ONFERMA  |    |
|                                                        |                      |                                   |      |          |            |            |           |            |           |              |                |          |         |            |          |    |

12) Puoi aggiungere uno o più amici, cliccando su ISCRIVI UN AMICO e compilando i dati richiesti. Ricorda che il pagamento dovrà essere unico e tutte le comunicazioni saranno indirizzate al capo squadra. Troverai poi nella schermata successiva il riepilogo con tutti i nomi inseriti.

| zione, come da regolamento l'iscrizione è valida solo se rego<br>rizioni non regolarizzate saranno cancellate automaticamen | olarizzata col pagamento.<br>nte entro 24 ore |                     |                      |
|----------------------------------------------------------------------------------------------------|-----------------------------------------------|---------------------|----------------------|
| sul bottone "Vai al pagamento" per regolarizzare le 1 iscrizioni                                                            |                                               |                     |                      |
| CHIUSURA ISCRIZIONI: 22/04/2022                                                                                             |                                               |                     |                      |
| PILOGO ISCRIZIONI (1)                                                                                                    |                                               |                     |                      |
|                                                                                                    | NON_COMPETITIVA                               | <b>R</b> 2 <b>H</b> |                      |
| # 16/08/1957 - Cat: SM65                                                                                                    | LIBERO -                                      |                     | -                    |
| # 16/08/1957 - Cat: SM65                                                                                                    | LIDERO -                                      | (855)               | + ISCRIVI UN AMICO   |
| # 1k/0k/1957 - Cat: SM65                                                                                                    | LIBERO -                                      |                     |                      |
| I 16/08/1957 - Cat: 5M65  LEGATI  Data caricamento                                                                          | LIBERO-                                       | Note                | (* ISCRIVI UN AMICO) |

13) Se vuoi pagare tramite Bonifico Bancario, da te effettuato, clicca su ALLEGATI > ALLEGA DOCUMENTO > RICEVUTA e inserisci la copia del pagamento effettuato.
In questo caso <u>non</u> occorre <u>andare avanti</u> nel processo di pagamento online, ma uscire, e attendere qualche giorno che il pagamento venga ricevuto e validato.
A quel punto controllare l'effettiva iscrizione tra la lista iscritti.

| ore           |                                     |                 |
|---------------|-------------------------------------|-----------------|
| ALLEGA RICE   | VUTA                                | ×               |
|               |                                     | 10 H            |
| er proseguire | a e neccola e carica                | ire l'allegato. |
| ricevuta      |                                     |                 |
| Tipo allegato |                                     |                 |
|               | clicca qui per caricare la ricevuta |                 |
| Inserire una  | nota                                |                 |
|               | MONKODA                             |                 |
|               |                                     | PROCEDI         |
| AnnoLLA       |                                     | ROCEDI          |
|               |                                     |                 |
|               |                                     |                 |
|               |                                     | _               |
|               |                                     |                 |

14) In alternativa puoi scegliere una tra le seguenti modalità di pagamento: Paypal, carta di credito, apple e google pay, sdd, sofort (prevedono una commissione legata alla piattaforma di pagamento).

Per fare questo, clicca su VAI AL PAGAMENTO, seleziona la QUOTA di iscrizione, clicca su PROCEDI eseleziona una delle modalità di pagamento indicate precedentemente

|                                                                                                    | Seleziona il listino e procedi                                |               |
|----------------------------------------------------------------------------------------------------|---------------------------------------------------------------|---------------|
| Atleta/Evento                                                                                                    | Listino                                                       | Prezzo        |
| NON_COMPETITIVA                                                                                                    | QUOTA ~                                                       | € 12.00       |
| MARTINA ROSSI<br>NON_COMPETITIVA                                                                                                    | Uatho<br>QUOTA ~                                              | € 12.00       |
|                                                                                                    | Importo da listino                                            | € 24.00       |
| CG                                                                                                    |                                                               |               |
|                                                                                                    | PROCEDI >                                                     |               |
| and the second                                                                                                    | 48^ PEDAGNALONGA -PASSEGGIATA                                 | HT CONTRACTOR |
|                                                                                                    | 24/04/2022 - Borgo Hermada (II                                |               |
|                                                                                                    | VAI ALLEVENTO                                                 |               |
|                                                                                                    |                                                               |               |
|                                                                                                    |                                                               |               |
|                                                                                                    | RIEPILOGO ORDINE                                              |               |
|                                                                                                    | UNINE SEATING AGE FRANCE FF                                   | € 12.00       |
|                                                                                                    |                                                               | € 12.00       |
| NON_COMPETITIVA                                                                                                    |                                                               | ALC LONG      |
| Attenzione, al costo dell'isortizione sarà applicata una commissione di gestioni<br>• € 2.70 nel caso di pagamento tramite canale Paypal, Apple Pay, Google Pa<br>• € 2.00 nel caso di Bonifico Sepa DEBIT<br>€ 2.10 nel caso di Bonifico Sepa DEBIT | pretica<br>y o Carte di Credito                               |               |
| <ul> <li>Constrained transfer participants</li> </ul>                                                                                                    |                                                               |               |
| Selezionare la modalità di pagamento                                                                                                    |                                                               |               |
|                                                                                                    | CON PAYPAL O CARTE DI CREDITO                                 |               |
|                                                                                                    | CON APPLE PAY E GOOGLE PAY                                    |               |
|                                                                                                    | CON BONIFICO SEPA DEBIT (CON ADDEBITO DIRETTO SUL VOSTRO C/C) |               |
|                                                                                                    | CON BONIFICO DA PIATTAFORMA SOFORT                            |               |
| CG                                                                                                    |                                                               |               |

RICORDA: solo dopo la validazione del pagamento l'iscrizione sarà ritenuta valida, in alternativa verrà automaticamente cancellata dal sistema.

Potrai verificare che l'iscrizione sia andata a buon fine tornando sulla pagina dell'evento e cliccando su LISTA ISCRITTI.

Controlla regolarmente le email, a pochi giorni dall'evento riceverai una email di conferma definitiva con tutte le indicazioni per il ritiro del pettorale e del kit di partenza.